## Раздел «ПФДО»

## Доступен только для родителя

Раздел содержит информацию по дополнительному образованию детей, которое осуществляется с помощью платформы «Персонифицированное дополнительное образование» (ПФДО).

Для перехода в раздел перейдите на **стартовую страницу** (нажмите на значок ) и выберите вкладку «ПФДО». На странице отображается перечень программ обучения, на которые был записан ребенок по сертификату, и информация по ним.

| ጽ Дневник Успеваемость Обратная связь Планирование Каникулы Олимпиады                                                                                                    |  |  |  |  |  |  |  |  |  |
|----------------------------------------------------------------------------------------------------|--|--|--|--|--|--|--|--|--|
| (106)                                                                                                    |  |  |  |  |  |  |  |  |  |
| Последние события Мониторинг успеваемости Инфографика ПФДО                                                                                                    |  |  |  |  |  |  |  |  |  |
| Tyless Wayer Agreemen                                                                                                    |  |  |  |  |  |  |  |  |  |
| На этой странице отображаются сертификат и программы обучения                                                                                                    |  |  |  |  |  |  |  |  |  |
|                                                                                                    |  |  |  |  |  |  |  |  |  |
| Программы обучения<br>Программа обучения: Дополнительная общеобразовательная общеразвивающая программа «Росток»<br>Организация: МАОУ ДО ЭБЦ<br>Учебная группа: 672943<br>Показать расписание<br>Программа обучения: Оркестр<br>Организация: МБДОУ № 38 "ЗОРЕНЬКА"<br>Учебная группа: 714579 |  |  |  |  |  |  |  |  |  |
| Период Понедельник Вторник Среда Четверг Пятница Суббота Воскресенье                                                                                                    |  |  |  |  |  |  |  |  |  |
| 01/09/2020 - С.16:00 до 16:30 - С.16:00 до 16:30                                                                                                    |  |  |  |  |  |  |  |  |  |
|                                                                                                    |  |  |  |  |  |  |  |  |  |
| 51997621                                                                                                    |  |  |  |  |  |  |  |  |  |

Для просмотра расписания нажмите «Показать расписание». После этого на странице отобразится таблица с указанием периода действия программы и временем занятий.

Вы можете перейти в личный кабинет ПФДО для детального ознакомления с информацией. Для этого нажмите «Перейти в личный кабинет ПФДО». Затем происходит переход на страницу портала персонифицированного дополнительного образования ХМАО-Югры.

| 4   | ПЕРСОНИФИЦИРОВАННОЕ<br>дополнительное<br>образование |                                                                                                | 🕊 🞯 🔎 📴 Выйти ? |  |  |  |
|-----|------------------------------------------------------|------------------------------------------------------------------------------------------------|-----------------|--|--|--|
| ŧ   | Кабинет                                              | КАБИНЕТ СЕРТИФИКАТА:                                                                           |                 |  |  |  |
| 0   | Инструкции                                           | Номер сертификата:                                                                             |                 |  |  |  |
| 0   | Навигатор                                            | Сертификат активирован                                                                         |                 |  |  |  |
| Ē   | Расписание                                           | Муниципалитет: r. сургут (Р)<br>Категория: 5 - 18                                              |                 |  |  |  |
| ₿   | Подача заявлений                                     | Номинал сертификата на период с 01.01.2022 до 31.12.2022:                                      |                 |  |  |  |
| Ξź. | Мои кружки и секции                                  | Потенциальный баланс (может быть использован):                                                 |                 |  |  |  |
| 00  | Квитанции                                            | Вы дополнительно можете использовать сертификат для записи на программы из следующих реестров: |                 |  |  |  |
| •") | Новости                                              | 0000                                                                                           |                 |  |  |  |
|     | Мероприятия                                          | скачать станавку о посящении кружова в рог                                                     |                 |  |  |  |

Если в ЦОП не был указан сертификат, вы можете привязать его во вкладке «ПФДО». Для этого введите номер сертификата в поле ввода номера сертификата и нажмите «Привязать».

| *                                                             | Дневник                     | Успеваемость      | Обратная связь    | Планирование | Каникулы | Олимпиады |  |  |  |  |
|---------------------------------------------------------------|-----------------------------|-------------------|-------------------|--------------|----------|-----------|--|--|--|--|
| <b>Fydian</b>                                                 | (105)                       |                   |                   |              |          |           |  |  |  |  |
| После                                                         | дние события                | Мониторинг успева | емости Инфографик | а ПФДО       |          |           |  |  |  |  |
| Fyfiana Wagam Apressona                                       |                             |                   |                   |              |          |           |  |  |  |  |
| На этой странице отображаются сертификат и программы обучения |                             |                   |                   |              |          |           |  |  |  |  |
| Привя:<br>Номер                                               | зать сертифи<br>сертификата | кат<br>Привязать  | $\checkmark$      |              |          |           |  |  |  |  |

После привязки сертификата на странице будет отображаться перечень программ обучения, на которые был записан ребенок по сертификату, и информация по ним.

Переход на портал ПФДО из Единого личного кабинета

Для перехода на портал ПФДО на главной странице «Единый личный кабинет» нажмите на раздел «ПФДО» в блоке «Услуги и возможности».

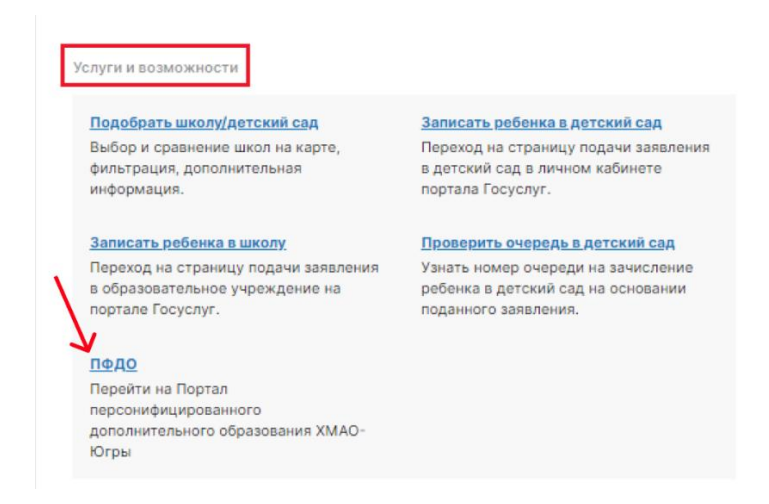

После нажатия происходит переход на главную страницу портала ПФДО.

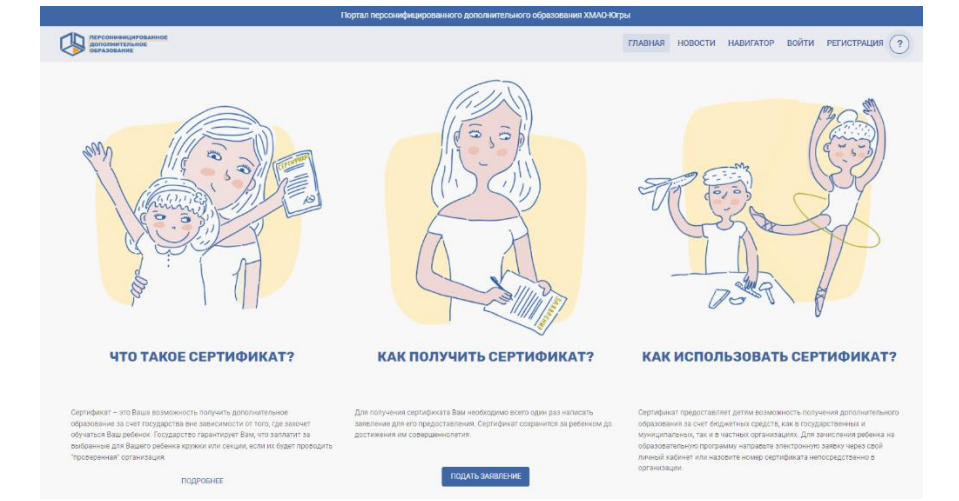